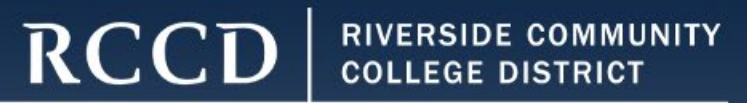

# **Creating Your CATEMA Account**

Office of Educational Services

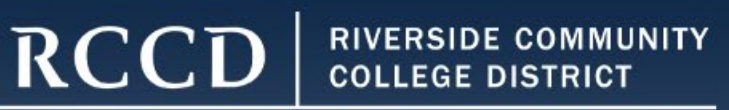

# What is CATEMA?

The Career And Technical Education Management Application (CATEMA) system is a web-based system for managing information relating to advanced educational courses, schools, students, teachers, counselors, administrators and staff.

Students will need to set up an account, and enroll themselves in the high school articulated class(es) they are taking for teachers to make credit recommendations for their students.

Colleges will download information at the end of the high school academic year to have articulated credit posted to every student record showing successful course completion.

\*Please note: Posting of grades takes about 2-3 months after grades have been submitted

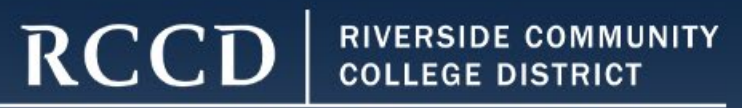

If you have an account, stop here and return to the website and select "FORGOT *CATEMA Username*" document to retrieve your account information

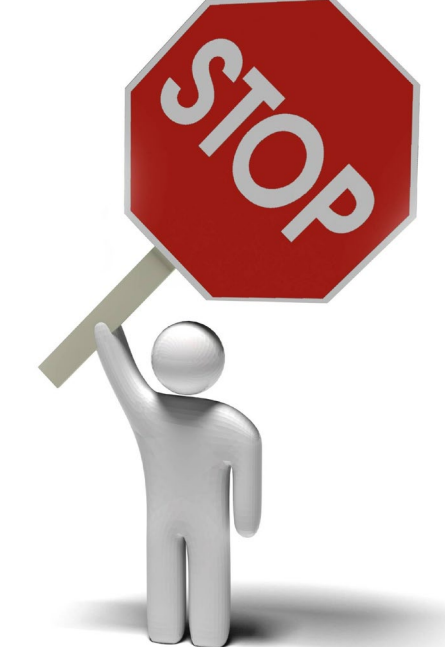

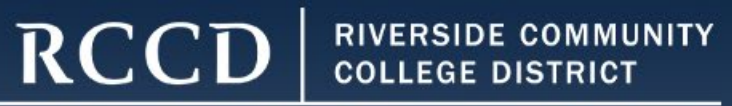

#### **Step 1: Create Your Student CATEMA Account**

### Go to www.CATEMA.com

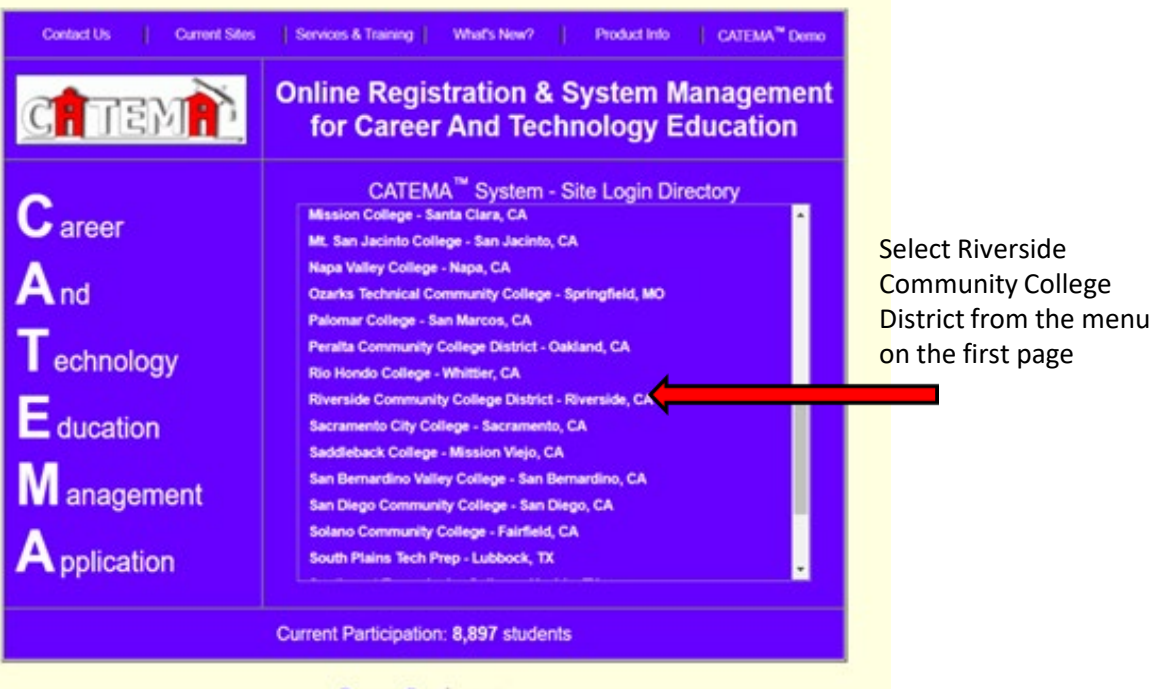

Browser Requirements CATEMA<sup>TM</sup> is a trademark of STATco

#### Information to gather:

- RCCD Student ID Number (sent to personal email)
- Date of Birth
- High School Name
- Graduation Year
- Address
- Teacher's Name
- College Course Name
- Class Period

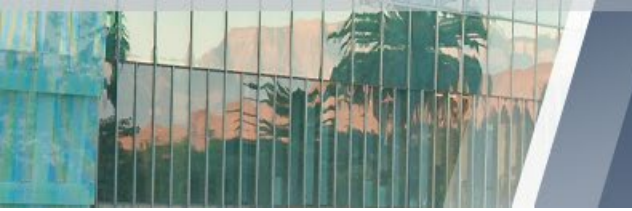

**RCCD** RIVERSIDE COMMUNITY COLLEGE DISTRICT

> Your 7-digit Student ID number was emailed to the email address on your college

MORENO VALLEY COLLEGE | NORCO COLLEGE | RIVERSIDE CITY COLLEGE

#### **Step 1 continued: Creating Your Student CATEMA Account**

#### <u>Use the same exact name and DOB on both</u> <u>CATEMA and the college application.</u>

If they are not the same the awarding process may consider you two different people and will not award the credit

select <u>NEW</u> <u>STUDENTS</u>, then CREATE ACCOUNT

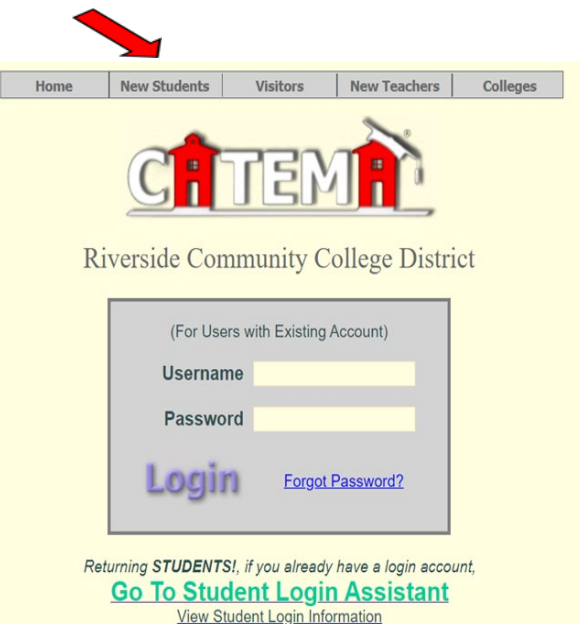

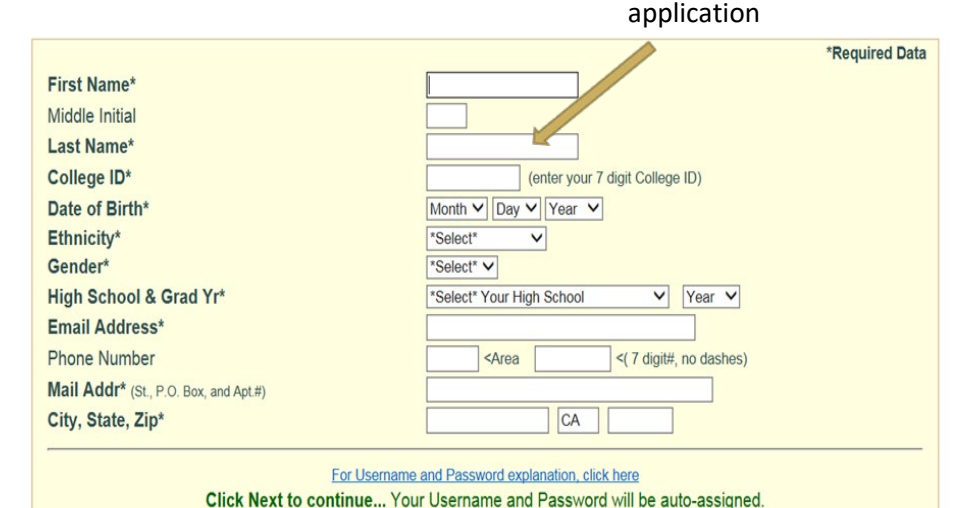

Next...

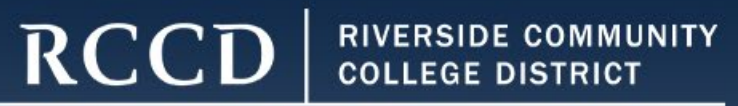

#### **Step 1 continued: Creating Your Student CATEMA Account**

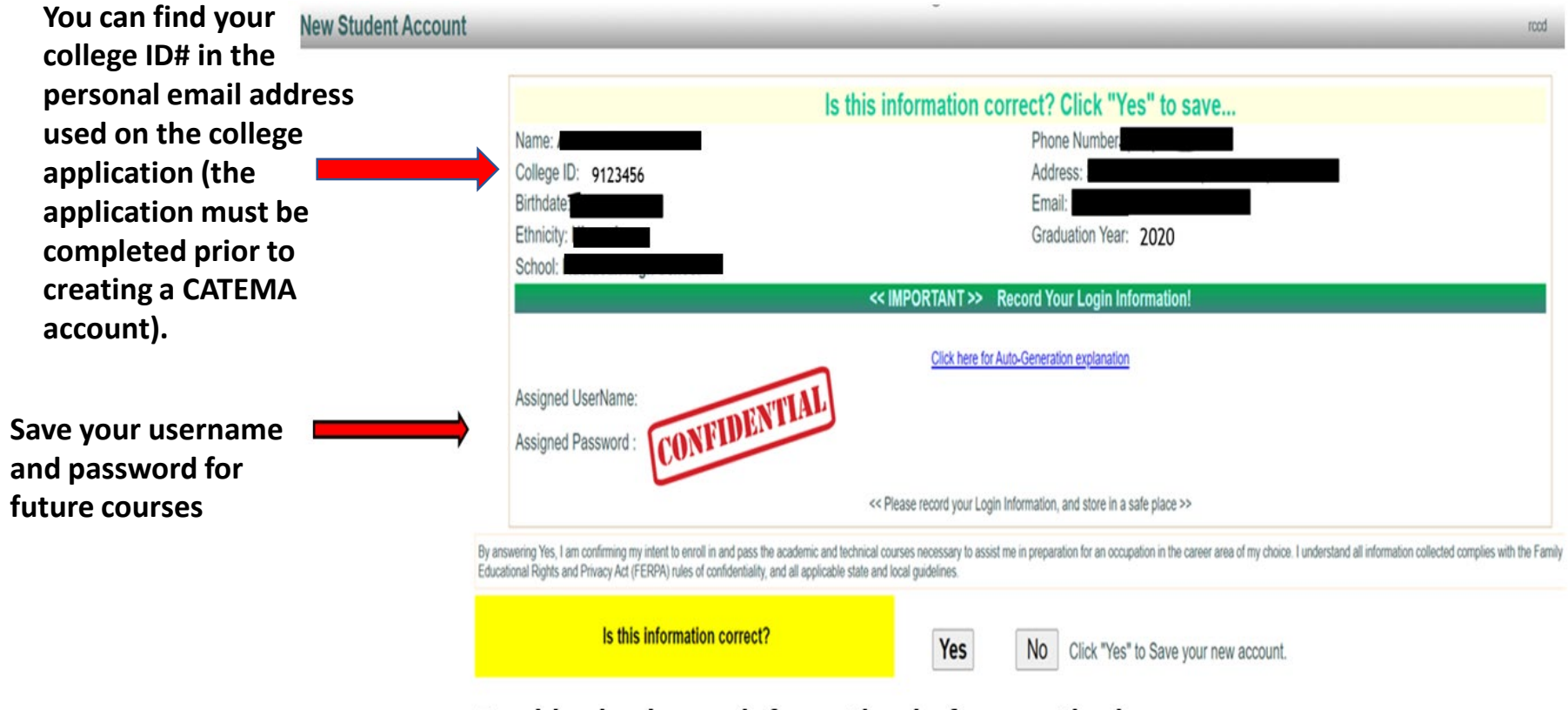

Double check your information before continuing

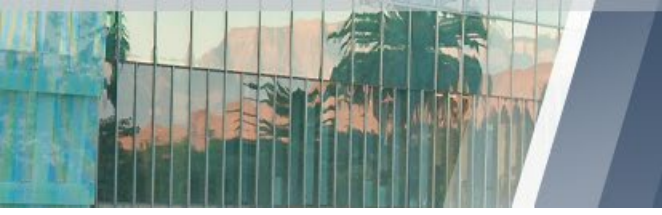

D RIVERSIDE COMMUNITY COLLEGE DISTRICT

MORENO VALLEY COLLEGE | NORCO COLLEGE | RIVERSIDE CITY COLLEGE

### **Step 2: Adding The High School Articulated Course**

From the drop down menu:

- select your SCHOOL
- then your **TEACHER**
- then the CLASS NAME
- then your CLASS PERIOD
- And finally, click SUBMIT

| otuaci | R - Oldos Enrollinent Applicati                | nali                                                             |  | G T DEI                  |
|--------|------------------------------------------------|------------------------------------------------------------------|--|--------------------------|
|        | Enrollment Application<br>Adriana Test Account |                                                                  |  | <u>Student Task Menu</u> |
|        |                                                | 2022-23 School Year                                              |  |                          |
|        |                                                |                                                                  |  | *Required Data           |
|        | High School*                                   | *Select* High School Offering Class 🗸                            |  |                          |
|        | Teacher's Name*                                | "Select" Teacher v                                               |  |                          |
|        | Course Name*                                   |                                                                  |  |                          |
|        | H.S. Class Period*                             |                                                                  |  |                          |
|        |                                                | [Clear All ] [Submit]                                            |  |                          |
|        |                                                |                                                                  |  |                          |
|        | My Classes For This School Year                |                                                                  |  |                          |
|        | ID# High School                                | School Class Name (Teacher) Sem Period Course ID Status          |  |                          |
|        |                                                | No Class Enrollment Applications Yet For This Year!              |  |                          |
|        |                                                |                                                                  |  |                          |
|        |                                                | Please Enter An Enrollment Application Before Leaving This Page! |  |                          |
|        |                                                |                                                                  |  |                          |
|        |                                                |                                                                  |  | Log Out                  |
|        |                                                |                                                                  |  |                          |

RCC

- Once you click submit, your class is now added
- Status will show as "pending acceptance"
- When class is completed and grade is issued status will show as "awarded"

## RCCD RIVERSIDE COMMUNITY

MORENO VALLEY COLLEGE | NORCO COLLEGE | RIVERSIDE CITY COLLEGE

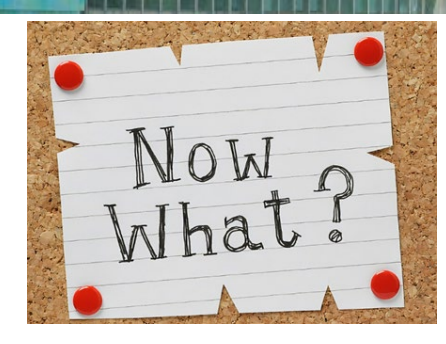

## Step 3: Wait for grades

- Teachers will recommend high school articulated credit for A or B grades only
- Grades will be sent to our evaluations office for the credit to be awarded via the RCCD College Transcript
- Please expect for grades to be posted on the college official transcript 2-3 months after grades are completed
- While credits earned through high school articulation are widely accepted at many colleges and universities, the decision to accept these credits ultimately lie with each institution

#### **SENIORS ONLY:**

If you have a conditional college acceptance letter you can contact your high school articulation representative to request your grade to be expedited and posted on your RCCD college official transcript

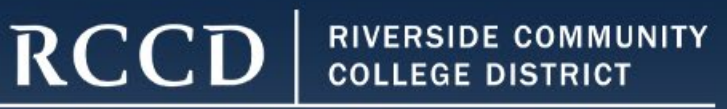

## If you did not request credit via CATEMA you can apply via Transcript Review

Can I still request high school articulated credit after I completed the class?

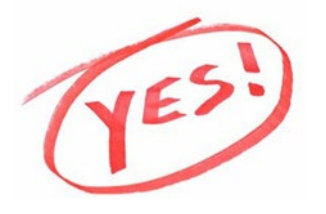

Students have up-to four years from the time they complete the high school course to request articulated credit via Transcript Review. There must be an active articulation agreement during the year the course was completed. Steps to request credit via <u>Transcript</u> <u>Review</u>

- 1. <u>Click here to fill out the request form</u>
- 2. After you fill out the Transcript Review request form, contact your high school registrar and request your official high school transcript to be sent by one of the following:

Email: cte-info@rccd.edu

Mailing instructions: Riverside Community College District Attn: Adriana Martinez – Ed Svcs 3rd Floor 3801 Market Street Riverside, CA 92501

\*Official sealed transcripts should be sent to the address above to be evaluated for articulated credit \*It takes approximately 4-6 weeks to process articulated credit requests.

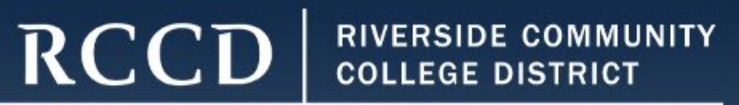

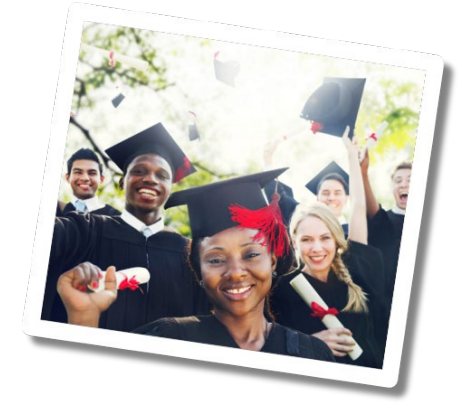

# Get an early start!

Remember: You can revisit this resource and or email the high school articulation office at: <u>cte-info@rccd.edu</u>